Si sos Afiliado Voluntario

ahora **podés pagar tu cápita desde HOME BANKING** de la Red Link

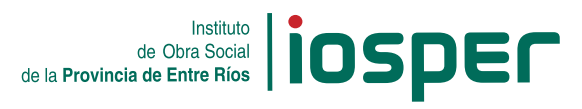

## Pago de cápitas por Red Link

- 1 Ingresar a web IOSPER: www.iosper.gov.ar
- 2 Seleccionar "mi.iosper".

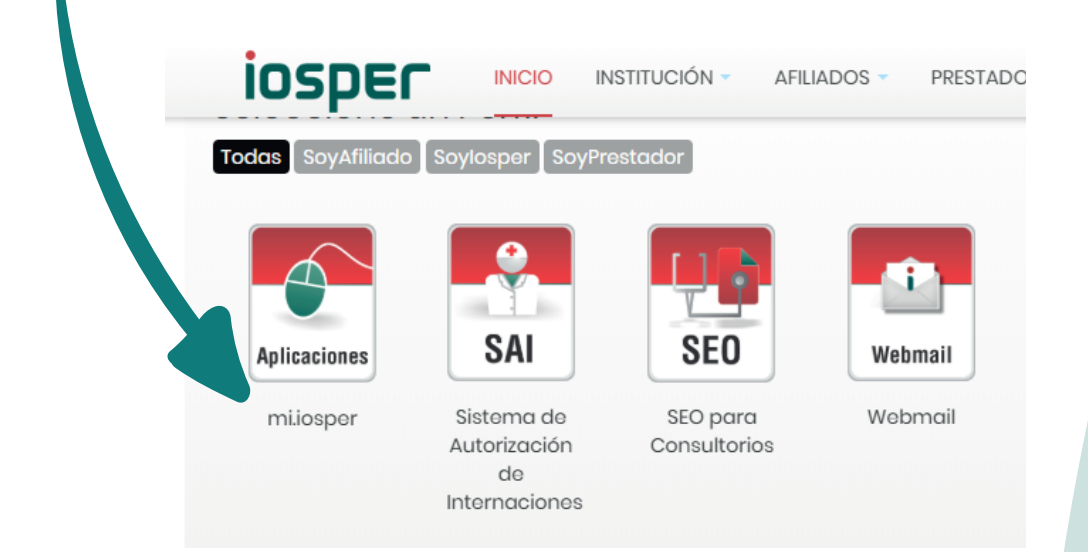

3 - Cápitas/afiliados voluntarios: IMPRIMIR CUPÓN

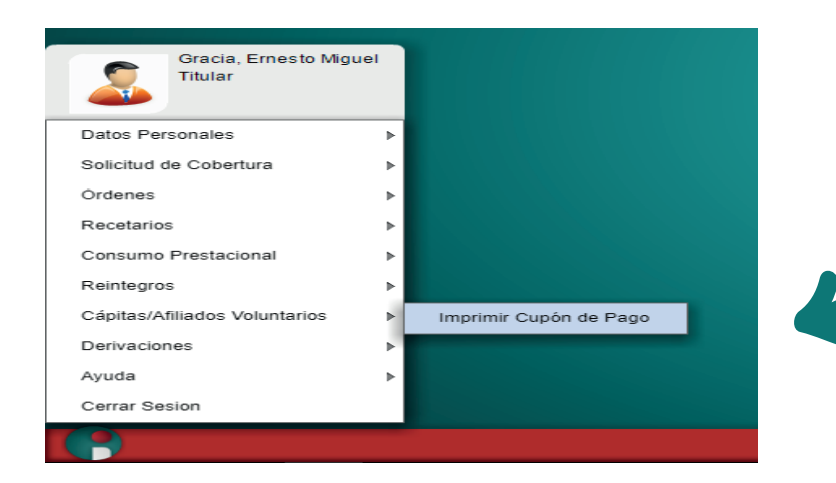

## Pago de cápitas por Red Link

4 - Ingresar los datos. Luego imprimir cupón

| ado                                                                                             | Afiliado 🔹                                                                                                    | $\leftarrow$                                  |
|-------------------------------------------------------------------------------------------------|----------------------------------------------------------------------------------------------------|-----------------------------------------------|
| igo Link Pagos                                                                                  | ######################################                                                                                                    |                                               |
| liado: Le informamos<br>9 Banking , Cajeros Au<br>ás le recordamos que<br>nás información baz c | que puede abonar su obligación mensual mediante medios de p<br>Itomáticos, Link Celular) utilizando el código Link proporcionado<br>el <b>pago</b> de la cápita debe realizarse del <b>1 al 15</b> del mes vigente.<br>lic <u>aquí</u> | bagos de Red Link<br>o en esta sección.<br>). |
|                                                                                                 |                                                                                                    |                                               |
|                                                                                                 |                                                                                                    |                                               |

- 5 Del cupón de pago extraer los siguientes datos: A. Importe "Total a Pagar".
  - B. Número "Código Link Pagos".

| D | DATOS DEL CUPÓ             | IN DE PAGO     |                                   |               |                     |           |
|---|----------------------------|----------------|-----------------------------------|---------------|---------------------|-----------|
|   | Número del Recibo          | 2.810 Pe       |                                   | Período       |                     | 6         |
|   | Fecha de Vigencia          | Fe             |                                   | Fecha de Vto. |                     |           |
|   | Código Link Pagos          |                |                                   |               |                     |           |
|   | DATOS DEL TITUL            | AR             |                                   |               |                     |           |
|   | Nombre y Apellido          |                |                                   |               |                     |           |
|   | Número de Afiliado         | 1              | Tipo de Afiliado                  |               |                     |           |
|   | Número Documento           | nento (Localid |                                   | Loc alida d   | đ                   | di        |
|   | Domicilio                  |                |                                   |               |                     |           |
|   | NOMBRE Y APELLIDO          | DOCUMENTO      | CÁP                               | TA CRÉDITO    | FONDO<br>VOLUNTARIO | SUBTO TAL |
|   | Gonzalez Maria<br>Victoria | (DNI           |                                   |               |                     |           |
|   |                            |                |                                   | Total Cápita  |                     |           |
|   |                            |                | Total Crédito<br>Fondo Voluntario |               |                     | \$0,00    |
|   |                            |                |                                   |               |                     | \$0.00    |
|   |                            |                | <u> </u>                          | Total a Pagar |                     |           |

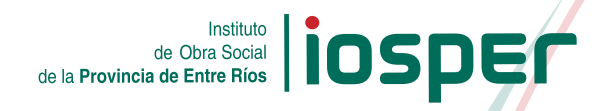

## Pago de cápitas por Red Link

- 6 Ingresar al Home Banking de su Banco (debe ser RED LINK).
- 7 Luego seleccionar las siguientes opciones:
  - A. Pagos
  - B. Operaciones C. Pagar
  - D. Hacer pagos por primera vez

En la opción "Rubro y Ente" seleccionar: medicina prepaga Ente: IOSPER (esto puede variar según el menú de cada Banco).

8 - A continuación colocar los datos extraídos en el punto 5 y finalizar la operación.

Una vez realizados los pasos anteriores, usted podrá confirmar el pago.

## El virus viaja en papel

No te arriesgues y hacé todo desde tu casa